# **Magento Game License Delivery**

- Introduction to Magento Game License Delivery extension
  - Features
    - System Requirements
- Video Tutorial
- Installation
  - Turn off Compilation mode
  - Turn on cache
  - Perform the Installation
  - Post-installation
- Managing PIN products
  - Creating a PIN product and upload codes
  - Set the product on front end
- PIN delivery
- Update
- Support

### Introduction to Magento Game License Delivery extension

Game license delivery by Magenest is a powerful tool that allows Magento store admins to sell PIN code, software activation code, license key,... with great convenience. Codes can be added easily, and store admins will be able to manage available PIN products, orders, codes and invoice the customer to complete the delivery. Meanwhile, the extension will deliver the codes directly to the customers after purchase via email.

#### Features

The extension will be shipped with the following features

- 1. A product can be packed with PIN codes easily
- 2. PIN codes come in 3 types: text code, file code; codes quantity per product is basically unlimited.
- 3. Admin can upload multiple text codes or file codes by using zip file upload.
- 4. Admin can deliver codes by invoicing the customer, no sweat.
- 5. Admin can add an Invoice ID within a set of codes. With this feature, admin can easily categorize which order goes with which set of codes.

#### System Requirements

Your store should be running on Magento Community Edition version 1.8.x or 1.9.x.

#### Video Tutorial

### Installation

#### **Turn off Compilation mode**

- If compilation mode in your Magento is enabled in your Magento store, you have to turn it off, otherwise your store and admin site would be inaccessible after installing the extension.
- To disable Magento Compilation, go to System->Tools->Compilation.

| Dashl    | poard            | Sales         | Catalog Custom             | ers Promotions Newslet                | ter CMS            | Repo      | rts   | System Zoh      | oCRM Integrat | ion Pin m     | anagement         |                                | 🕑 Get   | t help for this page |  |  |
|----------|------------------|---------------|----------------------------|---------------------------------------|--------------------|-----------|-------|-----------------|---------------|---------------|-------------------|--------------------------------|---------|----------------------|--|--|
| () One o | or more o        | f the Indexe  | es are not up to date: Pro | oduct Attributes, Catalog URL Rewrite | es, Product Flat D | ata, Cate | gory  | My Account      |               | Search Index, | Stock Status, Tag | Aggregation Data. Click here t | o go to | Index Management     |  |  |
| and re   | ebuild req       | uired indexes | L.                         |                                       |                    |           |       | Notifications   |               |               |                   |                                |         |                      |  |  |
|          |                  |               |                            |                                       |                    |           |       |                 | Tools         |               |                   |                                |         |                      |  |  |
| 💣 Mar    | Manage Customers |               |                            |                                       |                    |           |       | Web Services    | Backups       |               |                   |                                | 🔂 Add   | d New Customer       |  |  |
|          |                  |               |                            |                                       |                    |           |       | Design          | Compilation   |               |                   |                                |         |                      |  |  |
| Page 📧   | 1                | of 1 page     | es   View 20 💌 p           | er page   Total 4 records found       |                    |           |       | beengin .       |               | Export to:    | CSV -             | Export                         | Reset   | Filter Search        |  |  |
| Select A | I   Uns          | elect All   S | elect Visible   Unselect V | isible   0 items selected             |                    |           |       | imporvexport    |               | <u> </u>      |                   | Actions                        |         | Submit               |  |  |
|          | ID               | ţ             | Name                       | Email                                 | Group              |           | Teler | Manage Curren   | cy ,          | ntry          | State/Province    | Customer Since                 |         | Action               |  |  |
| Any -    | From:            |               |                            |                                       |                    | -1        |       | Transactional E | mails         | Countries +   |                   | From: 🗔                        |         |                      |  |  |
| Tany _   | To               |               |                            |                                       |                    |           | Ч     | Custom Variable | 9 <b>S</b>    | Countries _   |                   | To:                            |         |                      |  |  |
|          | 10.              |               |                            |                                       |                    |           |       | Permissions     |               |               |                   | 10.                            |         |                      |  |  |
|          |                  | 11            | Duong Nguyen               | duongbkhn@gmail.co                    | m General          |           | 5894  | Magento Conne   | ct            | ed States     | California        | Sep 29, 2015 11:28:1           | 4 PM    | Edit                 |  |  |
|          |                  | 10            | Canh Nguyen                | canhbk@gmail.com                      | General            |           |       | Cacho Managor   | nont          | <u>.</u>      |                   | Sep 29, 2015 11:24:0           | 6 PM    | Edit                 |  |  |
|          |                  | 8             | Hau Pham Quang             | qhauict13@gmail.com                   | General            |           | 0129  | Cacile Mallager | nem           | ed States     | California        | Sep 28, 2015 11:48:3           | 6 PM    | Edit                 |  |  |
|          |                  | 1             | Mr Huan Dao Trong          | aoihcoaibsc@gmail.co                  | om Wholesale       | 9         |       | Index Managem   | ent           |               |                   | Sep 20, 2015 7:58:24           | PM      | Edit                 |  |  |
|          |                  |               |                            |                                       |                    |           |       | Manage Stores   |               |               |                   |                                |         |                      |  |  |
|          |                  |               |                            |                                       |                    |           |       | Order Statuses  |               |               |                   |                                |         |                      |  |  |
|          |                  |               |                            |                                       |                    |           |       | Configuration   |               |               |                   |                                |         |                      |  |  |
|          |                  |               |                            |                                       |                    |           |       |                 |               |               |                   |                                |         |                      |  |  |

• Make sure you have backed up your Magento files and databases in case things go wrong.

#### Turn on cache

- You have to turn on your configuration cache to prevent early installation, as it could be a reason of errors.
  Go to SystemCache Management.

| 0  | ashboard                 | Sales         | Catalog          | Customers           | Promotions           | Newsletter      | CMS          | Reports        | System ZohoCRM Integration |            | tion Pin management         | 0                                     | Get help for this page |  |  |
|----|--------------------------|---------------|------------------|---------------------|----------------------|-----------------|--------------|----------------|----------------------------|------------|-----------------------------|---------------------------------------|------------------------|--|--|
| 0  | One or more o            | of the Index  | es are not u     | to date: Product    | Attributes, Catalog  | URL Rewrites, P | roduct Flat  | Data, Category | My Accour                  | ıt         | Search Index, Stock Status, | Tag Aggregation Data. Click here to g | o to Index Management  |  |  |
|    | and rebuild req          | uired indexe  | s.               |                     |                      |                 |              |                | Notification               | 15         |                             |                                       |                        |  |  |
|    |                          |               |                  |                     |                      |                 |              |                | Tools                      |            | 4                           | C Eluch Maganta Cacha                 | Eluch Cacho Storago    |  |  |
|    | Cache Storage Management |               |                  |                     |                      |                 |              |                | Web Servi                  | ces        | Hush Magento Cache          |                                       |                        |  |  |
|    | last All at Line         |               | Coloret V Golble | 1. Handard Maible   | 1. O items selecter  | 4               |              |                | Design                     |            |                             | Actions                               | ofroch -               |  |  |
| 30 | iect All   Uns           | elect All   ; | Select Visible   | 1 Onselect visible  | Uitems selected      | u               |              |                | Import/Exp                 | ort        |                             | ACIOIIS                               | submit                 |  |  |
|    | Cache Type               |               | D                | escription          |                      |                 |              |                | Managa C                   |            | A A                         | ssociated Tags                        | Status                 |  |  |
|    | Configuratio             | n             | S                | ystem(config.xml    | , local.xml) and m   | nodules configu | ration files | (config.xml).  | Manage C                   | urrency    | 4. C                        | ONFIG                                 | DISABLED               |  |  |
|    | Layouts                  |               | L.               | ayout building ins  | structions.          |                 |              |                | Transactio                 | nal Emails |                             | YOUT_GENERAL_CACHE_TAG                | DISABLED               |  |  |
|    | Blocks HTM               | L output      | P                | age blocks HTML     |                      |                 |              |                | Custom Va                  | riables    | B                           | OCK_HTML                              | DISABLED               |  |  |
|    | Translations             | 1             | Т                | ranslation files.   |                      |                 |              |                | Permission                 | is 🖉       | a TF                        | RANSLATE                              | DISABLED               |  |  |
|    | Collections              | Data          | С                | ollection data file | S.                   |                 |              |                | Magento C                  | connect    | C                           | OLLECTION_DATA                        | DISABLED               |  |  |
|    | EAV types a              | nd attribute  | es E             | ntity types declar  | ation cache.         |                 |              |                | Cache Ma                   | nagement   | E                           | AV                                    | DISABLED               |  |  |
|    | Web Service              | es Configui   | ration W         | leb Services defin  | nition files (api.xn | nl).            |              |                | Index Man                  | agement    | C                           | ONFIG_API                             | DISABLED               |  |  |
|    | Web Service              | es Configui   | ration W         | leb Services defin  | nition files (api2.) | kml).           |              |                | Anada S                    | Inres      | C                           | ONFIG_API2                            | DISABLED               |  |  |

#### Perform the Installation

- After purchasing and download the module's zip file, unzip it into a directory of your choice.
  We recommend using FileZilla to perform the installation via FTP. Enter your store's Host IP, Username and Password, then hit Quickconnect

| Host: 198.57.175.36 Username: magentode Password: •••••• Port: Quickconnect • |
|-------------------------------------------------------------------------------|
| Response: 227 Entering Passive Mode (198,57,175,36,140,109)                   |
| Command: MLSD                                                                 |
| Response: 150 Accepted data connection                                        |
| Response: 226-Options: -a -l                                                  |
| Response: 226 3 matches total                                                 |
| Status: Directory listing successful                                          |

• Carefully upload the files of the module to the corresponding directory

#### Post-installation

- You should refresh Magento's cache to provide Magento with the ability to register a new extension.
- To prevent an "Access Denied" error, you have to re-enter to the backend. Log in with a full administrator account to get the new permissions.

• Now you should check whether your website and your new module works as expected.

### Managing PIN products

#### Creating a PIN product and upload codes

• Navigate to CatalogManage Products to see available products. If you want to create a new product, Click on Add Product, the product should be of type virtual.

| Dashbo     |                               | Sales       | Catalog           | Customers        |       | omotions                                                                                                    | Newsletter        | CMS                       | Reports         | System   | m Pin management              |         |            |                    |            | Ø                  | Get help f |        |
|------------|-------------------------------|-------------|-------------------|------------------|-------|----------------------------------------------------------------------------------------------------|-------------------|---------------------------|-----------------|----------|-------------------------------|---------|------------|--------------------|------------|--------------------|------------|--------|
| 🕕 Latest   | Messag                        | e: Remind   | Manage P          | Products         |       | umbers and callouts before site launch You have 9 critical, 6 major, 19 minor and 101 notice unread message(s). Go to notifications                                                 |                   |                           |                 |          |                               |         |            |                    |            |                    |            |        |
| One or     | r more o                      | f the Index | Manage Categories |                  |       | tes, Catalog URL Rewrites, Product Flat Data, Category Flat Data, Category Products, Catalog Search Index, Stock Status, Tag Aggregation Data. Click here to go to Index Management |                   |                           |                 |          |                               |         |            |                    |            |                    |            |        |
| and reb    | and rebuild required index At |             |                   | Attributes       |       |                                                                                                    |                   |                           |                 |          |                               |         |            |                    |            |                    |            |        |
| <i>.</i>   | _                             | [           | URL Rew           | rite Management  |       |                                                                                                    | Add Brodust       |                           |                 |          |                               |         |            |                    |            |                    |            |        |
| 🤟 Mana     | Manage Products Search Terms  |             |                   |                  |       |                                                                                                    |                   |                           |                 |          |                               |         |            |                    |            |                    |            |        |
| Page 📧     | Page 1 1 of 1 na              |             |                   |                  | 4     | Total 18 re                                                                                                    | ecords found      | I 🛐 Notif                 | v Low Stock RSS |          |                               |         |            |                    |            | R                  | set Filter | Search |
|            |                               |             | Tags              |                  | 4     |                                                                                                    | Nese Filer Search |                           |                 |          |                               |         |            |                    |            |                    |            |        |
| Select All | Unse                          | elect All   | Google Sitemap    |                  |       | D items selected                                                                                                    |                   |                           |                 |          |                               |         |            | Actions            |            | •                  | Submit     |        |
|            | ID                            |             | Event Tick        | ket              | 4     |                                                                                                    |                   | Type Attrib. Set Name SKI |                 | KU       | Price                         |         | Qty        |                    | Visibility | Status             | Action     |        |
| Any 🔻      | From:                         |             |                   |                  |       |                                                                                                    |                   | •                         |                 | •        |                               | From:   |            | From:              |            | •                  |            | ·      |
|            | To :                          |             |                   |                  |       |                                                                                                    |                   |                           |                 |          |                               | To :    |            | To :               |            |                    |            |        |
|            |                               |             |                   |                  |       |                                                                                                    |                   |                           |                 |          |                               | In :    | USD V      |                    |            |                    |            |        |
|            |                               | 2           | 23 Mario Go Kart  |                  |       |                                                                                                    |                   | Virtual<br>Product        | Default         | m        | a1723                         | \$20.00 |            |                    | 3          | Catalog,<br>Search | Enabled    | Edit   |
|            | 22 Viettel                    |             |                   |                  |       | Virtual<br>Product                                                                                                    | Default           | Vi                        | iettel          | \$123.00 |                               |         | 1254253    | Catalog,<br>Search | Enabled    | Edit               |            |        |
|            |                               | 2           | 1 Game De         | eveloper Confere | nce 2 | 015                                                                                                    |                   | Virtual<br>Product        | Default         | ga       | ame_developer_conference_2015 |         | \$1,678.00 |                    | 9985       | Catalog,<br>Search | Enabled    | Edit   |

• When you have a product ready, go to its detail page and find the Tab Game license delivery

| Cross-sells     |            |
|-----------------|------------|
| Product Reviews |            |
| Product Tags    |            |
| Customers Tagge | ed Product |
| Custom Options  |            |
| Game license de | livery     |
|                 |            |
| Event Booking   |            |
| Event Booking   |            |
| Event Booking   |            |
| Event Booking   |            |
| Event Booking   |            |

• To add a new set of codes, click on Add PIN for a text or image code, Add PIN using zip file for zip file upload. Keep in mind that with Add PIN using zip file, you can upload multiple text files or image files

| 🎯 Mario Go Kart                   | (Default)                    | Back     Reset | 😢 Delete 🛛 🔂 Duplicate 🔗 | Save 🧭 Save and Continue Edit |  |  |  |  |  |  |  |  |
|-----------------------------------|------------------------------|----------------|--------------------------|-------------------------------|--|--|--|--|--|--|--|--|
|                                   |                              |                |                          |                               |  |  |  |  |  |  |  |  |
| Game license delive               | ry                           |                |                          |                               |  |  |  |  |  |  |  |  |
| Add PIN<br>Add PIN using zip file |                              |                |                          |                               |  |  |  |  |  |  |  |  |
| Page 📧 1 🕞 of 1                   | Page 1 bond 20 records found |                |                          |                               |  |  |  |  |  |  |  |  |
| ID                                | Product Name                 | File Type      | Status                   | PIN                           |  |  |  |  |  |  |  |  |
| 14                                | Mario Go Kart                | encryptedtext  | available                | 012345678                     |  |  |  |  |  |  |  |  |
| 15                                | Mario Go Kart                | encryptedtext  | available                | 012345679                     |  |  |  |  |  |  |  |  |
| 16                                | Mario Go Kart                | encryptedtext  | available                | 012345670                     |  |  |  |  |  |  |  |  |

• A simple dialog will pop up, the very first thing to do is ticking on Is PIN product. This product is a PIN product from now on

| >>         |                |          |
|------------|----------------|----------|
|            | Is PIN product |          |
| PIN type   | text 🔻         |          |
| Invoice ID |                | ]        |
| PIN        |                | Add more |
| PIN :      |                | ]        |
| PIN :      |                | ]        |
| Upload     |                | -        |

- select PIN type: text or file. If text is selected, you can start typing in your codes; otherwise, if file is selected, you can upload your image files.
- Notice that you can always use the button **Add more** to add another field for another code Click on **Upload**, your code is now ready to be delivered. Click on **Pin ManagementManage PIN** on the main tab, your fresh added codes should ٠ be present

| Pin manager                                                                                                   | Pin manager Import text i                                                                      |            |               |                |               |           |  |  |  |  |  |  |
|----------------------------------------------------------------------------------------------------|------------------------------------------------------------------------------------------------|------------|---------------|----------------|---------------|-----------|--|--|--|--|--|--|
| ige 🛛 1 💿 of 1 pages   View 20 🔻 per page   Total 5 records found 📚 Export to: CSV 💌 Export Reset Filter Sear |                                                                                                |            |               |                |               |           |  |  |  |  |  |  |
| Select Visible   Unselect                                                                                     | Select Visible   Unselect Visible   0 items selected Actions Visible   0 items selected Submit |            |               |                |               |           |  |  |  |  |  |  |
|                                                                                                    | ID 🕴                                                                                           | Product Id | Product Name  | Invoice ID     | File Type     | Status    |  |  |  |  |  |  |
| Any 🔻                                                                                                    |                                                                                                |            |               |                |               | <b>T</b>  |  |  |  |  |  |  |
|                                                                                                    | 16                                                                                             | 23         | Mario Go Kart | INVCE-PIN-1    | encryptedtext | available |  |  |  |  |  |  |
|                                                                                                    | 15                                                                                             | 23         | Mario Go Kart | INVCE-PIN-1    | encryptedtext | available |  |  |  |  |  |  |
|                                                                                                    | 14                                                                                             | 23         | Mario Go Kart | INVCE-PIN-1    | encryptedtext | available |  |  |  |  |  |  |
|                                                                                                    | 13                                                                                             | 22         | Viettel       | INV3-ZIPP-KSHI | png           | available |  |  |  |  |  |  |
|                                                                                                    | 12                                                                                             | 22         | Viettel       | INV3-ZIPP-KSHI | png           | available |  |  |  |  |  |  |

• Also, a new PIN product will be added in Pin Management Manage PIN Product

| Page 1 of 1 pages   View 20 v per page   Total 2 records found Reset Filter Search |               |         |        |     |           |  |  |  |  |  |
|------------------------------------------------------------------------------------|---------------|---------|--------|-----|-----------|--|--|--|--|--|
| Product Id                                                                         | Product Name  | Sku     | Enable | Qty | Status    |  |  |  |  |  |
|                                                                                    |               |         | ▼      |     | <b>T</b>  |  |  |  |  |  |
| 22                                                                                 | Viettel       | Viettel | enable | 2   | available |  |  |  |  |  |
| 23                                                                                 | Mario Go Kart | ma1723  | enable | 3   | available |  |  |  |  |  |

#### Set the product on front end

• Go to your product's detail page and go to Inventory Tab, set the quantity of your product; for example:

| Product Information | 🎯 Mario Go Kart (Default)       |                                         | I Back | Reset 🛞 Delete | Duplicate | 🕗 Save | Save and Continue Edit |
|---------------------|---------------------------------|-----------------------------------------|--------|----------------|-----------|--------|------------------------|
| General             |                                 |                                         |        |                |           |        |                        |
| Prices              | Inventory                       |                                         |        |                |           |        |                        |
| Meta Information    | Manage Stock                    | Yes                                     | •      | [GLOBAL]       |           |        |                        |
| Images              |                                 | Use Config Settings                     |        |                |           |        |                        |
| Recurring Profile   | Qty*                            | 1                                       |        | [GLOBAL]       |           |        |                        |
| Design              | Oty for Item's Status to Become | 0                                       |        | [GLOBAL]       |           |        |                        |
| Gift Options        | Out of Stock                    | <ul> <li>Use Config Settings</li> </ul> |        |                |           |        |                        |
| Inventory           | Minimum Oty Allowed in Shopping | 1                                       |        | [GLOBAL]       |           |        |                        |
| Categories          | Cart                            | <ul> <li>Use Config Settings</li> </ul> |        |                |           |        |                        |
| Related Products    | Maximum Qty Allowed in          | 10000                                   |        | [GLOBAL]       |           |        |                        |
| Up-sells            | Shopping Cart                   | Use Config Settings                     |        |                |           |        |                        |

• Go to your also, we need to set the category of the product. Go to Categories tab, and choose your desired category for the product

| Product Information | 🎯 Mario Go Kart (Default)  | Reset 🛞 D | elete 🕒 Du | plicate 🥝 Save | Save and Continue Edit |
|---------------------|----------------------------|-----------|------------|----------------|------------------------|
| General             |                            |           |            |                |                        |
| Prices              | Product Categories         |           |            |                |                        |
| Meta Information    | 😑 🔄 🔲 Default Category (7) |           |            |                |                        |
| Images              | Smartphone (15)            |           |            |                |                        |
| Recurring Profile   | Card (2)                   |           |            |                |                        |
| Design              |                            |           |            |                |                        |
| Gift Options        |                            |           |            |                |                        |
| Inventory           |                            |           |            |                |                        |
| Categories          |                            |           |            |                |                        |
| Related Products    |                            |           |            |                |                        |
| Up-sells            |                            |           |            |                |                        |

### **PIN** delivery

• At the front end, when a customer place an order for the product:

| Mario Go Kart | was added to your sh | opping cart. |                           |                        |      |                |                     |      |
|---------------|----------------------|--------------|---------------------------|------------------------|------|----------------|---------------------|------|
| PRODUCT       |                      | PRICE        | QTY                       | SUBTOTAL               |      | DISCOUNT CODES | APPLY               |      |
| 1             | MARIO GO KART        | \$20.00      | 1 UPDATE                  | \$20.00                | Ŵ    |                |                     |      |
|               | SKU: ma1723          |              | Edit                      |                        |      |                | SUBTOTAL \$20       | 0.00 |
| 101           |                      |              | Move to wishlist          |                        |      |                | GRAND TOTAL \$20.0  | 0    |
| EMPTY CART    |                      | <u>L</u>     | JPDATE SHOPPING CART - 04 | - <u>CONTINUE SHOP</u> | PING |                | PROCEED TO CHECKOUT | Т    |

- The customer can choose the quantity. This is also he number of codes that will be delivered. However, the quantity also depends on the actual product quantity defined in Magento Backend, so the admin needs to make sure that the actual product quantity in Magento is always larger than the quantity of PINs available.
- If you go to Pin Management Manage PIN Order, you should see an order has been placed, with pending status and Not completed delivery status

| 10000080 | pending  | Viettel       | Viettel | 1 | 0 | Not complete | Detail | Delivery PIN |
|----------|----------|---------------|---------|---|---|--------------|--------|--------------|
| 10000081 | complete | Mario Go Kart | ma1723  | 2 | 2 | Complete     | Detail | Delivery PIN |
| 10000082 | pending  | Mario Go Kart | ma1723  | 1 | 0 | Not complete | Detail | Delivery PIN |

• To complete this order, go to Sales Orders and click on the order's detail

| 100082   Nov 13, 2015 7:33:06 PM |                                                                                                    |  |
|----------------------------------|----------------------------------------------------------------------------------------------------|--|
| Account Information              |                                                                                                    |  |
| Customer Name Hau Pham           |                                                                                                    |  |
| Email <u>qhauict13@gmail.com</u> |                                                                                                    |  |
| Customer Group General           |                                                                                                    |  |
|                                  |                                                                                                    |  |
|                                  |                                                                                                    |  |
|                                  | ● Back       Edit       Cancel       Send Email       Hold       Invoice       Invoice |  |

• Click on Invoice and submit the invoice, example outcome:

| The invoice has been crea   | ted.                                                     |                |        |                   |                  |         |
|-----------------------------|----------------------------------------------------------|----------------|--------|-------------------|------------------|---------|
| 🔄 Order # 10000082          | Nov 13, 2015 7:33:06 PM                                  |                | • Back | Send Email        | 🗊 Credit Memo    | Reorder |
| Order # 100000082 (the orde | er confirmation email was sent)                          | Account Inform | mation |                   |                  |         |
| Order Date                  | Nov 13, 2015 7:33:06 PM                                  | Customer Na    | me     | <u>Hau Pham</u>   |                  |         |
| Order Status                | Complete                                                 | Email          |        | <u>qhauict13@</u> | <u>gmail.com</u> |         |
| Purchased From              | Main Website<br>Main Website Store<br>Default Store View | Customer Gro   | oup    | General           |                  |         |

· By this point, the PIN has already arrived at the customer's email

| Hello, Hau Pham                                                                                                    |            |  |  |  |
|----------------------------------------------------------------------------------------------------|------------|--|--|--|
| Thank you for your order If you have any questions about your order please contact us at<br>Your order confirmation is below. Thank you again for your business. |            |  |  |  |
| Product name PIN<br>Mario Go Kart 012345670                                                                                                    |            |  |  |  |
|                                                                                                    | Thank you, |  |  |  |

## Update

- When a bug fix or new feature is released, we will provide you with the module's new package. All you need to do is repeating the above installing steps and uploading the package onto your store. The code will automatically override.
- Flush the config cache. Your store and newly installed module should be working as expected.

## Support

- We will reply to support requests after 2 business days.
- We will offer lifetime free update and 6 months free support for all of our paid products. Support includes answering questions related to our products, bug/error fixing to make sure our products fit well in your site exactly like our demo.

• Support DOES NOT include other series such as customizing our products, installation and uninstallation service.

Once again, thank you for purchasing our extension. If you have any questions relating to this extension, please do not hesitate to contact us for support.